## Graphpad 分析教程-多因素方差分析

今天给大家介绍强大的 graphpad prism 8.0 是如何进行多因素方差分析的, 我们以双(多)分析中的析因分析为例来介绍。

首先我们要明确, 析因分析所关心的问题主要有两个:

- 两个或两个以上处理因素的各处理水平间均数有无差异?及主效应有无统计
   学意义
- 两个或两个以上处理因素之间有无交互作用

话不多说,我们直接开始:

为了方便仍然以 sample data 来介绍,如下图。当然也可以按照第二种选择,设定平行样本数,即可得到数据表。

| New table & graph<br>XY<br>Column<br>Grouped                                                                | Grouped tables have two grouping variables, one defined by columns and the other defined by rows                                                                                                    | Grouped tables have two grouping other defined by rows           NY         Toos bend         A         B           XY         Toos bend         Contrast         Treesed           Column         1         Max         AV3         BV1         BV2         BV3           Grouped         2         Ferme         Image: Second Second                                                                                                    | y variables, one defined by columns and the                                  |
|----------------------------------------------------------------------------------------------------|----------------------------------------------------------------------------------------------------|----------------------------------------------------------------------------------------------------|------------------------------------------------------------------------------|
| Contingency<br>Survival<br>Parts of whole<br>Multiple variables<br>Nested<br>Existing file<br>Clone a graph | Data table:      Enter or import data into a new table      Start with sample data to follow a tutorial  Select a tutorial data set:      Error pars in grouped tables     Entering replicate data     Entering replicate data     Entering replicate data     Entering replicate data                                                   | Contingency Data table:<br>Survival Barts of whole<br>Multiple variables<br>Nested<br><b>Start with sample data to follow a but</b><br><b>Options:</b><br>Clone a graph<br><b>Data table:</b><br>Better on mport data into a new table<br>Start with sample data to follow a but<br><b>Options:</b><br>Enter and plot a single Y value for ea<br><b>Start with sample data to follow a but</b><br><b>Options:</b><br>Enter and plot a single Y value for ea<br><b>Start with sample data to follow a but</b><br><b>Options:</b><br><b>Data table:</b><br><b>Start with sample data to follow a but</b><br><b>Options:</b><br><b>Data table:</b><br><b>Start with sample data to follow a but</b><br><b>Options:</b><br><b>Data table:</b><br><b>Start with sample data to follow a but</b><br><b>Options:</b><br><b>Data table:</b><br><b>Start with sample data to follow a but</b><br><b>Options:</b><br><b>Data table:</b><br><b>Data table:</b><br><b>Start with sample data to follow a but</b><br><b>Data table:</b><br><b>Start with sample data to follow a but</b><br><b>Data table:</b><br><b>Start with sample data to follow a but</b><br><b>Data single Y value for ea<br/><b>Start with sample data to follow a but</b><br/><b>Data single Y value for ea<br/><b>Start with sample data to follow a but</b><br/><b>Data single Y value for ea<br/><b>Start with sample data to follow a but</b><br/><b>Data single Y value for ea<br/><b>Start with sample data to follow a but</b><br/><b>Data single Y value for ea<br/><b>Start with sample data to follow a but</b><br/><b>Data single Y value for ea<br/><b>Start with sample data to follow a but</b><br/><b>Start with sample data to follow a but</b><br/><b>Data single Y value for ea<br/><b>Start with sample data to follow a but for each sample of the follow a but follow a but fold a but follow a but follow a but fold a but fold a but </b></b></b></b></b></b></b></b> | orial<br>ch pont<br>side-by-side subcolumne] 平行样本数为5<br>alculated elsenbrere |
|                                                                                                    | Ordenary-three data acts           Ordenary-three data acts           Repeated measures - nathed values is staked           Repeated measures - nathed values in same row           Three-way ANOVA 2 x 2 x 2           Three-way ANOVA 2 x 2 x X           Special uses of grouped tables           Nullipte t tests           Heat map | Enter: (Mean, SD, N                                                                                                    |                                                                              |

| Table format: |                |          |            | 样本组别AB Group A |                 |                |                |                | Group B      |                |                          |               |     |
|---------------|----------------|----------|------------|----------------|-----------------|----------------|----------------|----------------|--------------|----------------|--------------------------|---------------|-----|
|               | Grouped        |          | 11.4       |                | Wild-type cells |                |                |                |              | GPP5 cell line |                          |               |     |
| 1             | 3              | × A:1    |            | A:2            | A:3             | A:4            | A:5            | B:1            | B:2          | B:3            | B:4                      | B:5           | C:1 |
| 1             | Serum starved  |          | 34         | 36             | 41              | 40             | ) 43           | 98             | 87           | 95             | 99                       | 9 88          |     |
| 2             | Normal culture |          | 23         | 19             | 26              | 29             | 9 25           | 32             | 29           | 26             | 33                       | 3 30          |     |
| 3             | Title          |          |            |                |                 |                | 1              |                |              |                |                          |               |     |
| 音測            | 设直的个问分析因素      | <u>s</u> |            |                |                 |                |                |                |              |                |                          |               |     |
| 5             | Title          |          |            |                |                 | 各组设置           | 的不同分析          | 因素下的           | 相对应平行        | 样本数据           |                          |               |     |
| 6             | Title          |          | How        | the dat        | a are orda      | nized          |                |                |              |                |                          |               |     |
| 7             | Title          | _        | The o      | columns        | represent t     | wo cell line   | es. The row    | s represen     | it two trea  | tments. Wit    | thin each t              | treatment fo  | or  |
| 8             | Title          |          | each       | cell line,     | five replica    | te values a    | are entered    | nto subco      | lumns. This  | s experimer    | nt has no i              | matching or   | ·   |
| 9             | Title          |          | repe       | ated mea       | sures. For      | this reaso     | n, it is OK th | at one of      | the values   | is missing (   | (so its spo              | t is simply l | eft |
| 10            | Title          |          | blank      | c).            |                 |                |                |                |              |                |                          |               |     |
| 11            | Title          | _        | Note       | that un        | ike other n     | rograms        | Drism does     | not use an     | ouning vari  | ables Inste    | ad the tre               | atmente ar    |     |
| 12            | Title          |          | defin      | ed by roy      | vs. and the     | arouns by      | v columns.     | iot use gi     | ouping van   | ables, miste   | au uie ue                | aunents ar    | C   |
| 13            | Title          |          |            |                | io, and an      | . g. o apo o j | ,              |                |              |                |                          |               |     |
| 14            | Title          | _        | The        | goals          |                 |                |                |                |              |                |                          |               |     |
| 15            | Title          |          | - To       | assess w       | hether the      | difference     | between ce     | ell lines is n | nore than e  | expected by    | chance.                  |               |     |
| 16            | Title          | _        | - 10<br>To | assess w       | hether the      | difference     | between tr     | eatments       | is more that | an expected    | 1 by chance<br>coll line | ce.           |     |
| 1/            | Title          |          | - TO       | compute        | a 95% co        | nfidence in    | terval for th  | e differenc    | is consister | cell lines f   | or each tr               | eatment       |     |
| 18            | Title          |          |            | compute        | a 5570 CO       | intactice in   | convarior di   | e anterene     | o between    | con integy is  | or cuch th               | ou arrent.    |     |
| 19            | Title          | _        | How        | to perfo       | orm two-v       | vay ANOV       | Α              |                |              |                |                          |               |     |
| 20            | Title          | _        | Click      | Analyze,       | choose "T       | wo-way A       | NOVA" from     | the list of    | f Grouped a  | analyses, ai   | nd accept                | all the defa  | ult |
| 21            | Title          |          | choic      | es on the      | e dialog. Cl    | ick the link   | below for c    | letailed ins   | tructions, a | and to learn   | about tw                 | o-way ANC     | VA. |
| 22            | litle          | _        | 😮 St       | ep by step i   | nstructions for | performing tw  | vo-way ANOVA   |                |              |                |                          |               |     |
| 23            | litle          | _        |            |                |                 |                |                |                |              |                |                          |               |     |
| 1             |                | 1        |            |                |                 |                |                |                |              |                |                          |               | ۰.  |

 点击 analyze 或左侧 results 的 new analysis 后进入 creat a new analysis, 按下图示选择 grouped Analyses 下的 two-way ANOVA(or mixed model), 注意不要漏选 data sets 里的 A 和 B, 得到新对话框

| Data to analyze                                                                                                    |                                                                    | RM Design<br>Data arr                                                                | RM Anal                                                                                                    | ysis Fact                                                                         | or names M                                                                                                    | ultiple Com                                                 | parisons Op                                                        | otions Resi                                  | duals                       |      |
|----------------------------------------------------------------------------------------------------|--------------------------------------------------------------------|--------------------------------------------------------------------------------------|----------------------------------------------------------------------------------------------------|-----------------------------------------------------------------------------------|----------------------------------------------------------------------------------------------------|-------------------------------------------------------------|--------------------------------------------------------------------|----------------------------------------------|-----------------------------|------|
| Tube: footbul                                                                                                    |                                                                    | Table                                                                                | e format:                                                                                                    | Gro                                                                               | oup A                                                                                                    | Gro                                                         | oup B                                                              | Gro                                          | up C                        | В    |
| Type of analysis<br>Which analysis?<br>Transform, Normalize<br>XY analyses<br>Column analyses<br>Column analyses<br>Couped analyses<br>Multiple thests - one per row<br>Row means with SD or SEM<br>Multiple thests - one per row<br>Bourdisency table analyses<br>Survival analyses<br>Survival analyses<br>Huitiple variable analyses<br>Huitiple variable analyses<br>Huitiple variable analyses<br>Huitiple variable analyses<br>Huitiple variable analyses<br>Surver analyses<br>Huitiple variable analyses<br>Surver analyses<br>Huitiple variable analyses<br>Surver analyses<br>Generate curve<br>Simulate data<br>Recently used | Analyze which data sets?<br>♥A:Wid-type cells<br>♥B:GPP5 cell line | <br>Table<br>Gree<br>1<br>2<br>3<br>4<br>Matchine<br>Each<br>Same<br>@ No.<br>@ Yes. | e format:<br>puped<br>Title<br>Title | A:Y1<br>A:Y1<br>a factor(s<br>resents a diff<br>r (equal v<br>isser-Greet<br>ion. | bup A<br>ittle<br>A:Y2<br>different time<br>erent time po<br>arriability of<br>hhouse correct<br>tabs), Prism v | e point, so n<br>int, so mat<br>f difference<br>ction. Reco | sup B<br>ittle B:Y2 anatched values a ched values a ces)? mmended. | Gro<br>C:Y1<br>es are sprea<br>are stacked i | d across a r<br>nto a subco | row. |
|                                                                                                    |                                                                    |                                                                                      |                                                                                                    |                                                                                   |                                                                                                    |                                                             |                                                                    |                                              |                             |      |

2.1 选择 RM design:注意勾选不同引起的变化(主要下图中的绿色框,注意行列、纵列、组列)。

| a arran                                                                                                    |                                                                                                    |                                                                                                    |                                                                                                 |                                   |                                                                                       |                                                             |                                                               |      |                                                                                                    | -                                                                                                    |                                                                                                    |                                                                                                    |                                                                                                    |                                                                                                    |                                                                                                    |                                                              |
|----------------------------------------------------------------------------------------------------|----------------------------------------------------------------------------------------------------|----------------------------------------------------------------------------------------------------|-------------------------------------------------------------------------------------------------|-----------------------------------|---------------------------------------------------------------------------------------|-------------------------------------------------------------|---------------------------------------------------------------|------|----------------------------------------------------------------------------------------------------|----------------------------------------------------------------------------------------------------|----------------------------------------------------------------------------------------------------|----------------------------------------------------------------------------------------------------|----------------------------------------------------------------------------------------------------|----------------------------------------------------------------------------------------------------|----------------------------------------------------------------------------------------------------|--------------------------------------------------------------|
| Table fo                                                                                                    | format:                                                                                                    | Grou                                                                                                    | A qu                                                                                            | Gro                               | roup B Group C                                                                        |                                                             | 1                                                             | Tab  | le format:                                                                                                    | Group A                                                                                                    |                                                                                                    | Group B                                                                                                    |                                                                                                    | Gro                                                                                                    | up C                                                                                                    |                                                              |
| Grou                                                                                                    | ped                                                                                                    | Title                                                                                                    |                                                                                                 | Title                             |                                                                                       | Title                                                       |                                                               | 31   | Grouped                                                                                                    |                                                                                                    | Time1                                                                                                    |                                                                                                    | Time2                                                                                                    |                                                                                                    | Time3                                                                                                    |                                                              |
|                                                                                                    |                                                                                                    | A:Y1                                                                                                    | A:Y2                                                                                            | B:Y1                              | B:Y2                                                                                  | C:Y1                                                        | C:Y2                                                          |      |                                                                                                    |                                                                                                    | A:Y1                                                                                                    | A:Y2                                                                                                    | B:Y1                                                                                                    | B:Y2                                                                                                    | C:Y1                                                                                                    | C:Y2                                                         |
| <b>1</b> Ti                                                                                                    | Title                                                                                                    |                                                                                                    |                                                                                                 |                                   |                                                                                       |                                                             |                                                               | 1    | 1                                                                                                    | Title                                                                                                    |                                                                                                    |                                                                                                    |                                                                                                    |                                                                                                    |                                                                                                    |                                                              |
| <b>2</b> Ti                                                                                                    | Title                                                                                                    |                                                                                                    |                                                                                                 |                                   |                                                                                       |                                                             |                                                               | 5    | 2                                                                                                    | Title                                                                                                    |                                                                                                    |                                                                                                    |                                                                                                    |                                                                                                    |                                                                                                    |                                                              |
| 3 Ti                                                                                                    | Title                                                                                                    |                                                                                                    |                                                                                                 |                                   |                                                                                       |                                                             |                                                               | 2    | 3                                                                                                    | Title                                                                                                    |                                                                                                    |                                                                                                    |                                                                                                    |                                                                                                    |                                                                                                    |                                                              |
| <b>4</b> Ji                                                                                                    | itia                                                                                                    | han                                                                                                    |                                                                                                 |                                   | hn                                                                                    | han                                                         | ~                                                             | LS   | 4                                                                                                    | Titla                                                                                                    | han                                                                                                    | Low                                                                                                    |                                                                                                    | hn                                                                                                    | have                                                                                                    | h                                                            |
| ching t                                                                                                    | by which                                                                                                    | h factor(s)                                                                                                 | ? 单选                                                                                            | 或复选                               |                                                                                       |                                                             |                                                               |      | Matchir                                                                                                    | ng by whic                                                                                                    | h factor(s)                                                                                               | )?                                                                                                    |                                                                                                    |                                                                                                    |                                                                                                    |                                                              |
| Each co                                                                                                    | olumn rep                                                                                                    | presents a di                                                                                               | fferent time                                                                                    | point, so m                       | atched value                                                                          | es are sprea                                                | d across a r                                                  | ow.  | V Eac                                                                                                    | h column reg                                                                                                    | presents a d                                                                                              | lifferent time                                                                                                    | point, so m                                                                                                    | atched value                                                                                                    | es are sprea                                                                                                    | d across a                                                   |
| Each ro                                                                                                    | ow repres                                                                                                    | sents a diffe                                                                                               | rent time po                                                                                    | int, so matc                      | hed values a                                                                          | are stacked i                                               | nto a subco                                                   | umn. | Eac                                                                                                    | h row repres                                                                                                    | sents a diffe                                                                                             | erent time po                                                                                                    | int, so matc                                                                                                    | hed values a                                                                                                    | ire stacked i                                                                                                    | nto a subc                                                   |
| ime so                                                                                                    | nhericity                                                                                                    | z (equal va                                                                                                 | riability o                                                                                     | f difference                      | s)?                                                                                   |                                                             |                                                               |      | Assume                                                                                                    | e sphericit                                                                                                    | v (equal v                                                                                                | ariability of                                                                                                    | f difference                                                                                                    |                                                                                                    |                                                                                                    |                                                              |
| No Us                                                                                                    | ise the Ge                                                                                                    | isser-Green                                                                                                 |                                                                                                 | ction Record                      | mended                                                                                |                                                             |                                                               |      | O No                                                                                                    | Use the Ge                                                                                                    | isser-Green                                                                                               | house corre                                                                                                    | ction Record                                                                                                    | mended                                                                                                    |                                                                                                    |                                                              |
| No. 03                                                                                                    |                                                                                                    |                                                                                                    | louse corre                                                                                     | coon recon                        | menaca                                                                                |                                                             |                                                               |      | @ K-                                                                                                    | . Ose the ge                                                                                                    |                                                                                                    | nouse correc                                                                                                    | coon recon                                                                                                    | menueur                                                                                                    |                                                                                                    |                                                              |
| oruna                                                                                                    |                                                                                                    | Vay ANOVA                                                                                                   |                                                                                                 |                                   |                                                                                       |                                                             |                                                               |      | - DM                                                                                                    |                                                                                                    | NOVA, mall                                                                                                | 7567 VINI 166 1                                                                                                    | tre coread a                                                                                                    |                                                                                                    |                                                                                                    |                                                              |
| esian                                                                                                    | RM Anal                                                                                                    | vsis Eacto                                                                                                  | r names M                                                                                       | ultiple Comp                      | arisons Or                                                                            | ntions Resi                                                 | duals                                                         |      | - RM<br>- Sid<br>Becaus<br>apply.                                                                                                    | ak's multiple                                                                                                    | comparison<br>ated measu                                                                                  | res factor ha                                                                                                    | a single pool<br>as only two k                                                                                     | evels, the co                                                                                                    | incept of spi                                                                                                    | hericity doe                                                 |
| esign [                                                                                                    | RM Anal                                                                                                    | ysis Factor                                                                                                 | r names M                                                                                       | ultiple Comp                      | arisons Op                                                                            | otions Resi                                                 | duals                                                         |      | - RM<br>- Sid<br>Becaus<br>apply.<br>RM Desig<br>Data ar                                                                                                    | n RM Ana                                                                                                    | comparison<br>ated measu<br>lysis Facto                                                                   | res factor ha                                                                                                    | a single pool<br>as only two k                                                                                     | arisons Op                                                                                                    | ncept of sp                                                                                                    | hericity doo                                                 |
| esign [<br>a arran<br>[able fo                                                                                              | RM Anal<br>ngemen<br>format:                                                                                                    | ysis Factor<br>t<br>Grou                                                                                    | r names M                                                                                       | ultiple Comp                      | arisons Op                                                                            | otions Resi                                                 | duals<br>up C                                                 |      | - RM<br>- Sid<br>Becaus<br>apply.<br>RM Desig<br>Data ar                                                                                                    | ak's multiple<br>se your repe<br>n RM Anai<br>rrangemen                                                                                                    | comparison<br>ated measu<br>lysis Facto<br>it<br>Gro                                                      | or names M                                                                                                    | a single pool<br>as only two k<br>ultiple Comp                                                                     | arisons Op                                                                                                    | ncept of spi<br>otions Resi                                                                                                    | hericity doo                                                 |
| esign<br>a arran<br>Table fo<br>Grou                                                                                        | RM Anal<br>ngemen<br>format:<br>uped                                                                                                    | ysis Factor<br>t<br>Grou                                                                                    | r names M<br>u <b>p A</b><br>ile                                                                | ultiple Comp<br>Gro               | arisons Op<br>up B                                                                    | otions Resi                                                 | duals<br>up C                                                 |      | - RM<br>- Sid<br>Becaus<br>apply.<br>RM Desig<br>Data ar<br>Tab                                                                                                    | m RM Anal<br>RM Anal<br>RTANGENERIC                                                                                                    | comparison<br>ated measu<br>ysis Facto<br>t<br>Gro                                                        | or names M<br>Mup A                                                                                                    | a single pool<br>as only two le<br>ultiple Comp<br>Gro                                                             | arisons Op<br>op<br>op<br>op<br>op<br>op<br>op<br>op<br>op<br>op<br>o                                                                                                    | ncept of sp<br>ntions Resi                                                                                                    | hericity doe                                                 |
| arran<br>able fo<br>Grou                                                                                                    | RM Anal<br>ngemen<br>format:<br>uped                                                                                                    | ysis Factor<br>t<br>Grou<br>A:Y1                                                                            | r names M<br>up A<br>fie<br>A:Y2                                                                | Gro<br>B:Y1                       | arisons Op<br>up B<br>tie<br>B:Y2                                                     | otions Resi<br>Gro<br>C:Y1                                  | duals<br>up C<br>tile<br>C:Y2                                 |      | - RM<br>- Sid<br>Becaus<br>apply.<br>RM Desig<br>Data ar<br>Tab<br>Gi                                                                                                    | In RM Anal<br>RM Anal<br>rrangement<br>le format:<br>rouped                                                                                                    | vsis Facto                                                                                                | ar names M<br>ar names M<br>ar nam | a single pool<br>as only two le<br>ultiple Comp<br>Gro<br>B:Y1                                                     | evels, the construction of the construction of | ncept of spinorept of spinorept   | iduals<br>up C<br>C:Y2                                       |
| esign<br>arran<br>Grou<br>1 Ti                                                                                              | RM Anai<br>ngemen<br>format:<br>uped                                                                                                    | ysis Factor<br>t<br>Groo<br>A:Y1                                                                            | r names M<br>up A<br>lie<br>A:Y2                                                                | Ultiple Comp<br>Gro<br>B:Y1       | arisons Op<br>up B<br>tie<br>B:Y2                                                     | Gro<br>C:Y1                                                 | duals<br>up C<br>tile<br>C:Y2                                 |      | - RM<br>- Sid<br>Becaus<br>apply.<br>Data ar<br>Tabl<br>Gi                                                                                                    | In RM Anal<br>RM Anal<br>RM Anal<br>rrangement<br>le format:<br>rouped                                                                                                    | comparison<br>ated measu<br>ysis Facto<br>t<br>Gro<br>T<br>A:Y1                                           | ar names M<br>up A<br>iffe<br>A:Y2                                                                                                    | a single pool<br>as only two le<br>ultiple Comp<br>Gro<br>B:Y1                                                     | arisons Or<br>B:Y22                                                                                                    | utions Residuations Gro                                                                                                    | iduals<br>up C<br>C:Y2                                       |
| esign<br>arran<br>able fo<br>Grou<br>1 Ti<br>2 Ti                                                                           | RM Anal<br>ngemen<br>format:<br>uped<br>Time1<br>Time2                                                                                     | ysis Factor<br>t<br>Grou<br>A:Y1                                                                            | r names M<br>up A<br>lie<br>A:Y2                                                                | Ultiple Comp<br>Gro<br>Ti<br>B:Y1 | arisons Op<br>up B<br>tle<br>B:Y2                                                     | Gro<br>C:Y1                                                 | duals<br>up C<br>ttle<br>C:Y2                                 |      | - RM<br>- Sid<br>Becaus<br>apply.<br>Data ar<br>Tabi<br>Gi<br>1<br>2                                                                                                    | In RM Anal<br>RM Anal<br>rrangement<br>le format:<br>rouped                                                                                                    | vysis Factor<br>t<br>A:Y1                                                                                 | ar names M<br>ar names M<br>ar names M<br>ar names M<br>ar names M                                                                                                    | a single pool<br>as only two le<br>so only two le<br>ultiple Comp<br>Gro<br>B:Y1                                   | arisons O;<br>up B<br>lie<br>B:Y2                                                                                                    | ncept of spontations Resident                                                                                                    | iduals<br>up C<br>C:Y2                                       |
| esign<br>arran<br>able fo<br>Grou<br>1 Ti<br>2 Ti<br>3 Ti<br>4 Ti                                                           | RM Anal<br>ngemen<br>format:<br>uped<br>Time1<br>Time2<br>Time3<br>Time4                                                                   | ysis Factor<br>t<br>A:Y1                                                                                    | names M<br>up A<br>lie<br>A:Y2                                                                  | Gro<br>B:Y1                       | arisons O;<br>up B<br>tie<br>B:Y2                                                     | Gro                                                         | duais<br>up C<br>tite<br>C:Y2                                 |      | - RM<br>- Sid<br>Becaus<br>apply.<br>Data an<br>Tab<br>Gi<br>1<br>2<br>3<br>4                                                                                                    | In RM Anal<br>RM Anal<br>rrangemen<br>le format:<br>rouped<br>Title<br>Title<br>Title                                                                                                    | ysis Factorit                                                                                             | ar names M<br>ar names M<br>up A<br>life<br>A:Y2                                                                                                    | single pool sis only two le ultiple Comp Gro Tri B:Y1                                                              | arisons O;<br>up B<br>fie<br>B:Y2                                                                                                    | otions Resi                                                                                                    | iduals<br>up C<br>itle<br>C:Y2                               |
| esign<br>a arran<br>Fable fcc<br>Grou<br>1 Tri<br>2 Tri<br>3 Tri<br>4 Tri<br>ching t<br>Each cc<br>Each cc<br>arres p       | RM Anal<br>ngemen<br>format:<br>uped<br>Time1<br>Time2<br>Time3<br>Time4<br>by which<br>column represe<br>ow represe<br>phericity          | ysis Factor<br>t<br>A:Y1<br>h factor(s)<br>presents <u>a</u> diffe<br>y (equal va                           | r names M<br>up A<br>lie<br>A:Y2<br>fferent time<br>rent time po<br>uriability o                | e point, so mater                 | arisons O;<br>up B<br>tte<br>B:Y2<br>atched values a<br>hed values a<br>es)?          | Stions Resi<br>Gro<br>C:Y1<br>es are sprea<br>are stacked i | duais<br>up C<br>diffe<br>C:Y2<br>d across a r<br>nto a subco | ow.  | e RM Desiç<br>apply.<br>RM Desiç<br>Data ar<br>Tab<br>G<br>1<br>2<br>3<br>4<br>Matchin<br>Veac                                                                                                    | In RM Anal<br>RM Anal<br>RM | vysis Factor<br>ated measure<br>t<br>Gro<br>A:Y1<br>h factor(s)<br>presents a diffe<br>y (equal v.        | ar names M<br>res factor ha<br>ar names M<br>rup A<br>life<br>A:Y2<br>J?<br>different time<br>promotion of the pro-<br>ariability of the pro-<br>ariability of the pro-<br>a                                                                                                    | ultiple Comp<br>Gro<br>B:Y1<br>e point, so matc<br>f difference                                                    | arisons O;<br>up B<br>lie<br>B:Y2<br>atched value<br>hed values a<br>es)?                                                                                                    | otions Residuations Residuatio<br>Residuations Residuations Residuations Residuations Residuations Residuations Residuations Residuations Residuations Residuations Residuations Residuations Residuations Residuations Residuations Residuations Residuations Residuations | iduals<br>up C<br>iffe<br>C:Y2<br>id across a<br>into a subc |
| esign<br>Table for<br>Grou<br>1 Ti<br>2 Ti<br>3 Ti<br>4 Ti<br>Each co<br>Each co<br>Each co<br>Ume sp<br>No. Us<br>) Yes. N | RM Anal<br>ngemen<br>format:<br>uped<br>Time1<br>Time2<br>Time3<br>Time4<br>by which<br>column rep<br>ow repres<br>phericity<br>ise the Ge | ysis Factor<br>t<br>Groot<br>A:Y1<br>h factor(s)<br>presents a diffe<br>y (equal va<br>isser-Green<br>tion. | r names M<br>up A<br>le<br>A:Y2<br>fferent time<br>rent time po<br>uriability o<br>house corre- | ultiple Comp                      | arisons O;<br>up B<br>Ite<br>B:Y2<br>atched value<br>hed values a<br>es)?<br>imended. | otions Resi<br>Gro<br>C:Y1<br>es are sprea<br>are stacked i | duals<br>up C<br>tile<br>C:Y2<br>d across a r<br>nto a subco  | ow.  | • RM Desig<br>Becaus<br>apply.<br>RM Desig<br>Data ar<br>Tab<br>Gi<br>1<br>2<br>3<br>4<br>Watchin<br>♥ Eac<br>Si<br>Gi<br>♥ Eac<br>Si<br>Si<br>O<br>a ar<br>Ø Si<br>O<br>a ar<br>Ø Si<br>O<br>a ar<br>Ø Si<br>Ø<br>Si<br>O<br>a ar<br>Ø<br>Si<br>Ø<br>Si<br>Ø<br>Si<br>Ø<br>Si<br>Ø<br>Si<br>Ø<br>Si<br>Ø<br>Si<br>Ø<br>S | In RM Anal<br>Adds multiple<br>action of the second second<br>In RM Anal<br>rrangement<br>le format:<br>rouped<br>Title<br>Title<br>Title<br>Title<br>Title<br>Title<br>Title<br>Title<br>Second second second second<br>the column repre-<br>the sphericit<br>Use the Ge<br>Second Second Second Second Second<br>Second Second Second Second Second<br>Second Second Second Second Second Second<br>Second Second                                                                                                    | vsis Factor<br>it<br>Gro<br>A:Y1<br>h factor(s,<br>oresents a diffe<br>y (equal v<br>isser-Green<br>tion. | ar names M<br>res factor ha<br>ar names M<br>hup A<br>A:Y2<br>afferent time po<br>ariability of<br>house corrections                                                                                                    | a single pool<br>as only two le<br>ultiple Comp<br>Gro<br>B:Y1<br>e point, so matc<br>f difference<br>ction. Recom | arisons O;<br>arisons O;<br>up B<br>B<br>B:Y2<br>B:Y2<br>atched values a<br>cs)?<br>mended.                                                                                                    | ations Res                                                                                                    | duals                                                        |

2.2 进入 RM analysis 菜单,默认情况下选择如图,一般选系统推荐的,但注

意有的时候推荐选项不是最常用选项,按下图选择

| RM Design RM Analysis Factor names Multiple Comparisons Options Residuals                                                                                                    |
|----------------------------------------------------------------------------------------------------|
| Analyses of repeated measures data can be reported in two ways.<br>- ANOVA (partition sum-of-squares). This is the same as the general linear model (GLM).<br>- Mixed-effects model. This uses the restricted maximum likelihood method.<br>If there are no missing values, the two approaches give the same main results (F and P<br>values). But the methods are very different, so the other reported results differ. |
| Analyze using which method                                                                                                    |
| <ul> <li>It depends.</li> <li>Use ANOVA if there are no missing values.</li> <li>Use mixed-effects model if there are missing values.</li> </ul>                                                                                                    |
| <ul> <li>What to do if a random effect is zero (or negative)?</li> <li>Remove term(s) from model and fit a simpler model recommended.</li> <li>Fit the full model anyway (corresponds to NOBOUND parameter in SAS).</li> </ul>                                                                                                    |
| Make these choices the default for future ANOVAs (One-, Two- and Three-way).                                                                                                    |

2.3 进入 multiple comparisions,选择第三个「每行进行组别比较,也就是 在每一行里的个组别间进行比较」。

第一个为「无多重比较,各组间各列差异」

第二个为「各组间行间差异」

第四个为「各组间行间列间的复合差异」(见下图)

| RM Design            | RM Analysis                                   | Factor names                                            | Multiple Comparisons                                         | Options     | Residuals        |
|----------------------|-----------------------------------------------|---------------------------------------------------------|--------------------------------------------------------------|-------------|------------------|
| What kind            | l of compari                                  | son?                                                    |                                                              |             |                  |
| Compare              | e each cell me                                | an with the othe                                        | r cell mean in that row                                      |             | - < >            |
| No multi             | ple compariso                                 | ns —                                                    |                                                              |             |                  |
| Compare              | e each cell me                                | an with the othe                                        | r cell mean in that colum                                    | n           |                  |
| Compare              | e cell means re                               | an with the othe<br>egardless of rows                   | s and columns VU                                             |             |                  |
| 1                    |                                               | (Mean) ←                                                |                                                              | an          |                  |
| 2                    |                                               | Mean +                                                  |                                                              | an y        | 如何比较             |
| 3                    |                                               | (Mean)+                                                 | → (Mea                                                       | an          |                  |
|                      |                                               |                                                         |                                                              |             |                  |
| Comp<br>Comp<br>Cont | are each colu<br>are each colu<br>rol column: | mn mean with ev<br>mn mean with th<br>Group A : Wild-ty | ery other column mean.<br>e control column mean.<br>pe cells | 无对照<br>设置对  | 两两比较<br>照后比较<br> |
|                      |                                               |                                                         |                                                              |             |                  |
|                      |                                               |                                                         |                                                              |             |                  |
| Which tes            | st?                                           |                                                         |                                                              |             |                  |
| Use choic            | tes on the Op                                 | tions tab to choo                                       | se the test, and to set t                                    | the default | ts for           |
| future Al            | NOVAs.                                        |                                                         |                                                              |             |                  |
|                      |                                               |                                                         |                                                              |             |                  |
|                      |                                               |                                                         |                                                              |             |                  |
|                      |                                               |                                                         |                                                              |             |                  |

2.4 然后选择 options,按图示选择推荐选项,切记拿不准的选项就默认。

| RM Design                                                                         | RM Analysis                                                                      | Factor names           | Multiple   | Comparisons             | Options        | Residuals |     |  |  |  |  |
|-----------------------------------------------------------------------------------|----------------------------------------------------------------------------------|------------------------|------------|-------------------------|----------------|-----------|-----|--|--|--|--|
| Multiple comparisons test                                                         |                                                                                  |                        |            |                         |                |           |     |  |  |  |  |
| Orre                                                                              | ct for multiple                                                                  | comparisons usi        | ng statist | ical <u>h</u> ypothesis | testing. R     | ecommende | ed. |  |  |  |  |
| <u>T</u> est:                                                                     | Test: Sidak (more power, recommended)                                            |                        |            |                         |                |           |     |  |  |  |  |
| Correct for multiple comparisons by controlling the <u>False Discovery Rate</u> . |                                                                                  |                        |            |                         |                |           |     |  |  |  |  |
| T <u>e</u> st:                                                                    | Test: Two-stage step-up method of Benjamini, Krieger and Yekutieli (recommended) |                        |            |                         |                |           |     |  |  |  |  |
| © <u>D</u> on't                                                                   | correct for mu                                                                   | Itiple comparisor      | ns. Each d | comparison sta          | nds alone.     |           |     |  |  |  |  |
| Te <u>s</u> t:                                                                    | Fisher's LSD te                                                                  | est                    |            |                         |                |           |     |  |  |  |  |
| Multiple c                                                                        | omparisons                                                                       | options                |            |                         |                |           |     |  |  |  |  |
| S <u>w</u> ap                                                                     | direction of co                                                                  | mparisons (A-B)        | vs. (B-A   | ).                      |                |           |     |  |  |  |  |
| Report                                                                            | rt multiplicity <u>a</u>                                                         | djusted P value        | for each ( | comparison.             |                |           |     |  |  |  |  |
| Each                                                                              | P value is adju                                                                  | sted to account        | for multi  | ole comparison          | s.             |           |     |  |  |  |  |
| Family-wi                                                                         | ise significance                                                                 | and confidence         | level:     | 0.05 (95% c             | onfidence      | interval) | -   |  |  |  |  |
| Graphing                                                                          | options                                                                          |                        |            |                         |                |           |     |  |  |  |  |
| 🔲 <u>G</u> raph                                                                   | or confidence in                                                                 | tervals.               |            |                         |                |           |     |  |  |  |  |
| Additiona                                                                         | l results                                                                        |                        |            |                         |                |           |     |  |  |  |  |
| Narra                                                                             | tive <u>r</u> esults.                                                            |                        |            |                         |                |           |     |  |  |  |  |
| Show                                                                              | cell/row/colum                                                                   | n/grand <u>m</u> eans. |            |                         |                |           |     |  |  |  |  |
| Repor                                                                             | rt goodness of                                                                   | fit.                   |            |                         |                |           |     |  |  |  |  |
| Output                                                                            |                                                                                  |                        |            |                         |                |           |     |  |  |  |  |
| Sh <u>o</u> w this                                                                | s many signific                                                                  | ant digits (for ev     | /erything  | except P value          | es): 4         | + 🚖       |     |  |  |  |  |
| P <u>v</u> alue s                                                                 | tyle: GP: 0.1                                                                    | 234 (ns), 0.0332       | 2 (*), 0.0 | 021 (**), 0.(           | ▶ <u>N</u> = 6 |           |     |  |  |  |  |
| Make options on this tab be the default for future Two-Way ANOVAs.                |                                                                                  |                        |            |                         |                |           |     |  |  |  |  |

## 3. 最后分析结果 (看每种情况下不同的 P 值):

|    | ANOVA results                           |                      | ×       |                   | = Multiple compari | Sons                         | × |
|----|-----------------------------------------|----------------------|---------|-------------------|--------------------|------------------------------|---|
| 1  | 2way ANOVA<br>ANOVA results             |                      |         |                   |                    |                              |   |
|    |                                         |                      |         |                   |                    |                              |   |
| 4  | Assume sphericity?                      | No                   |         |                   |                    |                              |   |
| 5  | Alpha                                   | 0.05                 |         | <b>→</b> p < 0.05 |                    |                              |   |
| 6  | 各变量                                     | 量对总体方差变异的影响          |         |                   |                    |                              |   |
| 7  | Source of Variation                     | % of total variation | P value | P value summary   | Significant?       | Geisser-Greenhouse's epsilon |   |
| 8  | Row Factor                              | 49.25                | <0.0001 | ****              | Yes                | 1.000                        |   |
| 9  | Column Factor                           | 29.49                | 0.0001  | ***               | Yes                | 1.000                        |   |
| 10 | Interaction: Row Factor x Column Factor | 19.54                | 0.0001  | ***               | Yes                | 1.000                        |   |
| 11 | Interaction: Row Factor x Subject       | 0.08267              |         |                   |                    |                              |   |
| 12 | Interaction: Column Factor x Subject    | 0.5123               |         |                   |                    |                              |   |
| 13 | Subject                                 | 0.7375               |         |                   |                    |                              |   |
| 14 |                                         |                      |         |                   |                    |                              |   |
| 15 | ANOVA table                             | SS                   | DF      | MS                | F (DFn, DFd)       | P value                      |   |
| 16 | Row Factor                              | 7566                 | 1       | 7566              | F (1, 4) = 2383    | P<0.0001                     |   |
| 17 | Column Factor                           | 4530                 | 1       | 4530              | F (1, 4) = 230.2   | P=0.0001                     |   |
| 18 | Interaction: Row Factor x Column Factor | 3001                 | 1       | 3001              | F (1, 4) = 198.4   | P=0.0001                     |   |
| 19 | Interaction: Row Factor x Subject       | 12.70                | 4       | 3.175             |                    |                              |   |
| 20 | Interaction: Column Factor x Subject    | 78.70                | 4       | 19.68             |                    |                              |   |

P < 0.05 说明变量数据中存在具有统计学意义的显著性差异,如果需要明确哪

一对或者几对数据具有差异,则需要查看 Multiple comparisions 里面的结果。

|    | E ANOVA results                                             |            | ×                  |              | Multiple comp | arisons          |    | ×     |
|----|-------------------------------------------------------------|------------|--------------------|--------------|---------------|------------------|----|-------|
| 1  | 2way ANOVA<br>Multiple comparisons                          |            |                    |              |               |                  |    |       |
| -  |                                                             |            |                    |              |               |                  |    |       |
| 1  | Compare each cell mean with the other cell mean in that row |            |                    |              |               |                  |    |       |
| 2  |                                                             |            |                    |              |               |                  |    |       |
| 3  | Number of families                                          | 1          |                    |              |               |                  |    |       |
| 4  | Number of comparisons per family                            | 2          |                    |              |               |                  |    |       |
| 5  | Alpha                                                       | 0.05       |                    |              |               |                  |    |       |
| 6  |                                                             |            |                    |              |               | •                |    |       |
| 7  | Sidak's multiple comparisons test                           | Mean Diff. | 95.00% CI of diff. | Significant? | Summary       | Adjusted P Value |    |       |
| 8  |                                                             |            |                    |              |               |                  |    |       |
| 9  | Wild-type cells - GPP5 cell line                            |            |                    |              |               |                  |    |       |
| 10 | Serum starved                                               | -54.60     | -60.95 to -48.25   | Yes          | ****          | <0.0001< 0.05    |    |       |
| 11 | Normal culture                                              | -5.600     | -11.95 to 0.7510   | No           | ns            | 0.0879 > 0.05    |    |       |
| 12 |                                                             |            |                    |              |               |                  |    |       |
| 13 |                                                             |            |                    |              |               |                  |    |       |
| 14 | Test details                                                | Mean 1     | Mean 2             | Mean Diff.   | SE of diff.   | N1               | N2 | t     |
| 15 |                                                             |            |                    |              |               |                  |    |       |
| 16 | Wild-type cells - GPP5 cell line                            |            |                    |              |               |                  |    |       |
| 17 | Serum starved                                               | 38.80      | 93.40              | -54.60       | 2.575         | 5                | 5  | 21.20 |
| 18 | Normal culture                                              | 24.40      | 30.00              | -5.600       | 2.575         | 5                | 5  | 2.175 |
| 19 |                                                             |            |                    |              |               |                  |    |       |
| 20 |                                                             |            |                    |              |               |                  |    |       |
| 21 |                                                             |            |                    |              |               |                  |    |       |

## 4. 绘图:可选用散点图(数据较少)或误差线柱状图(数据较多)

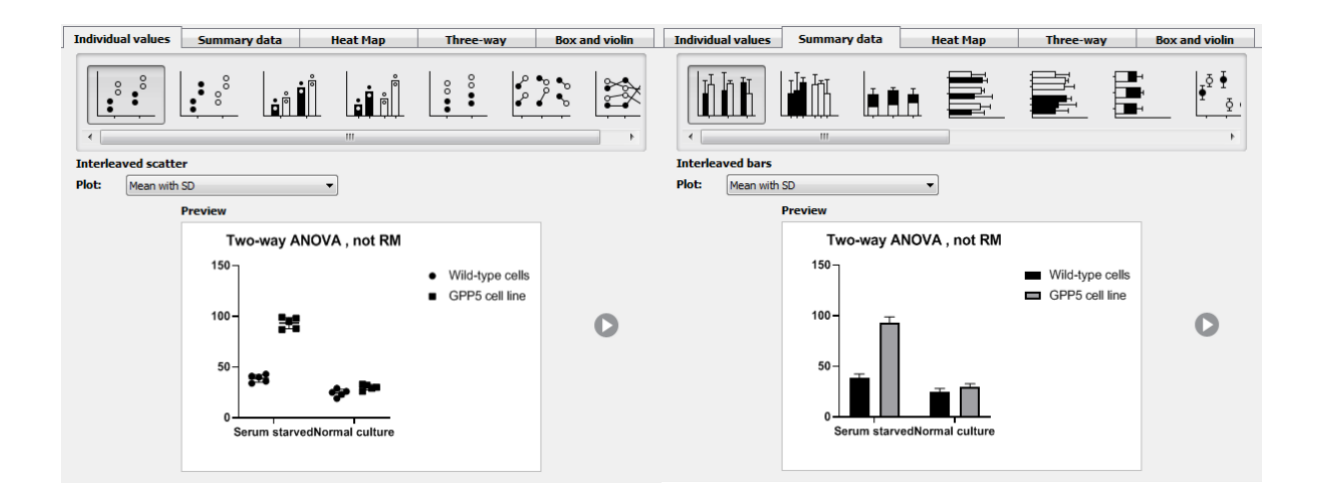